## オンライン学科受講手順

2022.5

QR コードまたは鴨居自動車学校 HP より「免許の学校」
鴨居自動車学校版にアクセス
※カメラが使えるデバイスでアクセスしてください
★e- ライセンスアプリにもリンクがあります。

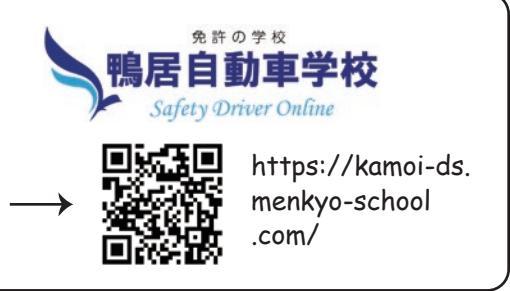

机层自動車学(

①教習生番号

3ログイ

②生/年/月/日

## 2、ログイン画面

 ①教習生番号→自分の教習生番号を入力 ※頭に0はつけない(例:6431)

②パスワード→初期設定パスワードは西暦で生/年/月/日 (スラッシュを入れます。例:2004/3/22 ★ログイン後、パスワー ドはプロフィール編集より自由に変更できます。)

③ログインボタンを押してログインします。 ※初回アクセス時顔認証のための撮影をします。 2回目以降のログイン時は顔認証します。

## 3、受講

①受講したい学科番号を選択→②ページ下部のリンクを タップ→受講(対面と同様 50 分間です)

※受講中は顔認証します。認証されないと未受講となります。マスクを外して認証・受講してください。 ※受講中は実際の講義と同様の環境で受けてください。 飲食・喫煙禁止、着座となります。学科教本をご用意の 上、記入しながら進めてください。

※周囲が暗すぎると認証しないことがあります。

③受講終了となったら OK です。

※未受講となった学科は再度受けなおしてください。

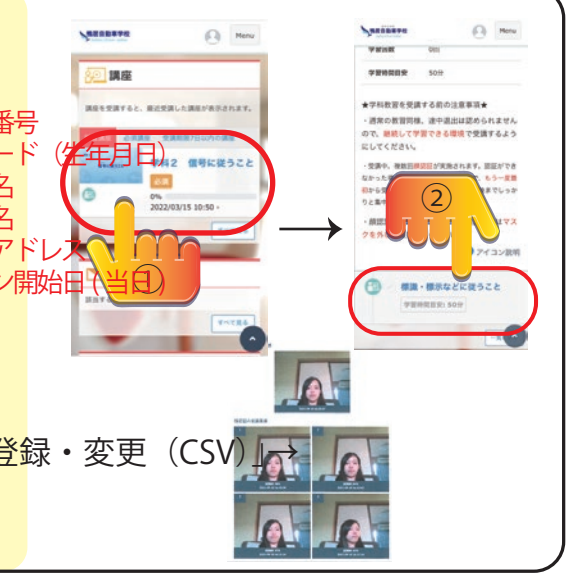

## 4、その他

●1 段階のうちは1 段階の学科しか受講できません。

●各段階の学科を全て受け終わったら効果測定を受験してください。
※試験室利用時間はハンドブックに記載されています。
※満点様と学科の履修を並行して進めてください。

●みきわめ、効果測定を受ける場合は学科の受講が前日 20:00 迄に受け終わって いないと受けられませんのでご注意ください。

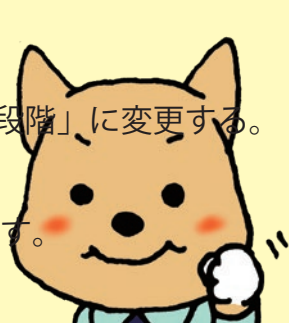

●2段階(免許なし)の方について、予約で対面の受講が必要な学科は
・応急救護(学科 12, 13, 14)
・学科 16
・学科 21
となります。
また、自主経路先行学科 25(11 h)
・高速先行学科 26(16 h)はそれぞれの時限の前日 20:00 迄に
受け終わっていないと該当の技能教習が受けられませんのでご注意ください。

●携帯の操作、バッテリー切れ、通信切れ、カメラのオフなども未受講の対象となります。

●お問い合わせからの学科に関する質問は担当指導員が返答します。※返答に時間がかかる場合があります。

●一度履修した学科は自由に見直しができるようになります。